# PHOTOPEA FACESWAP

Find a photo of the face and body you want to Swap! X Make sure the face photo is large enough to edit

## Example

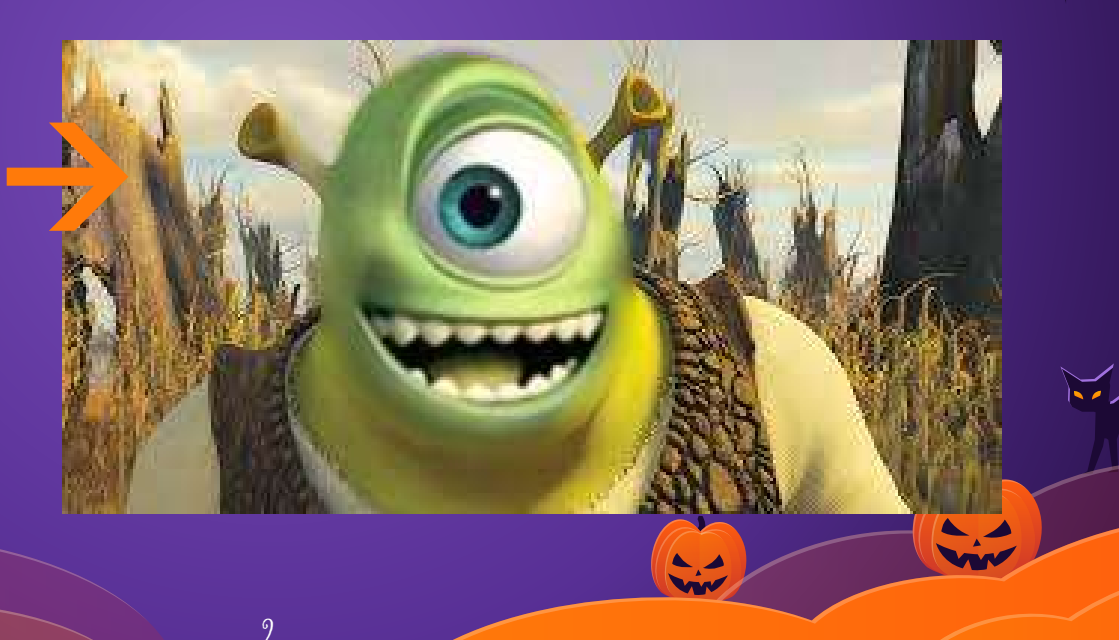

# Edit the face in Photopea

- X Open in Photopea (File Open or Open from URL...)
- X Use the polygonal lasso tool
   X To cut out the face (if you mess up, just connect the ends and it'll let you start over)
  - X Once you're done, make sure shape ends are connected (you'll see a dotted shape around the face
     See next slide for example)

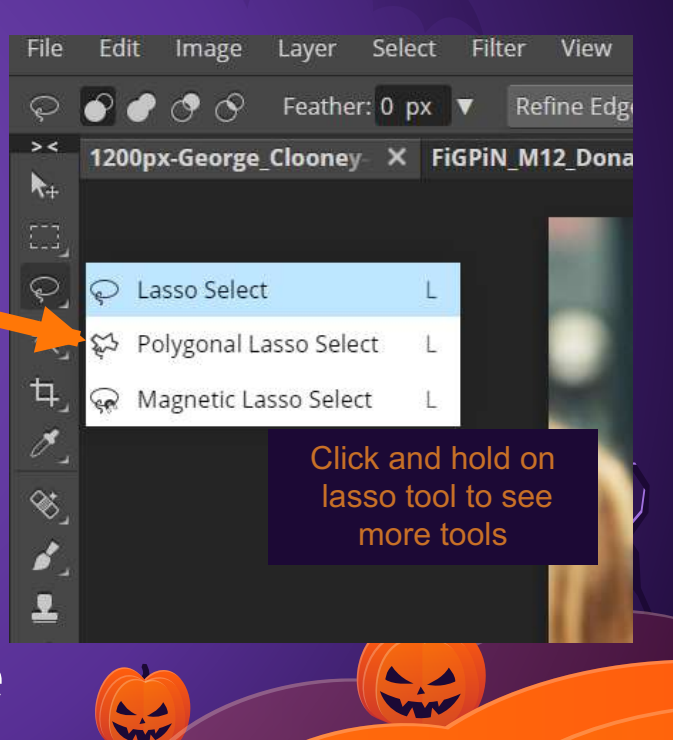

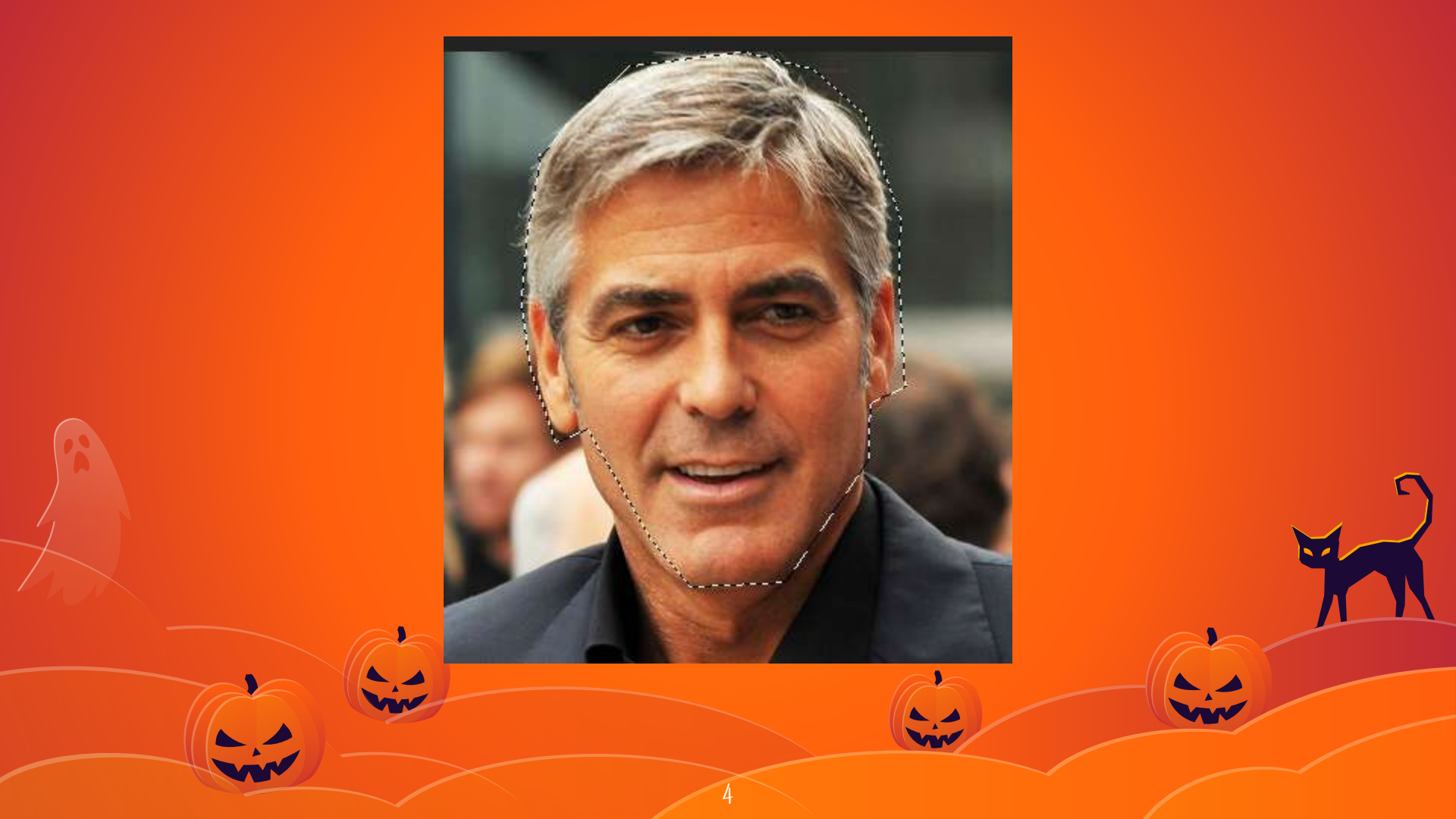

# Remove all but the face

- X Select Inverse (Shift+Ctrl+I)
- X Click DELETE, you should be left with just the face
- Crop so it is just the face (not all the checkered background)

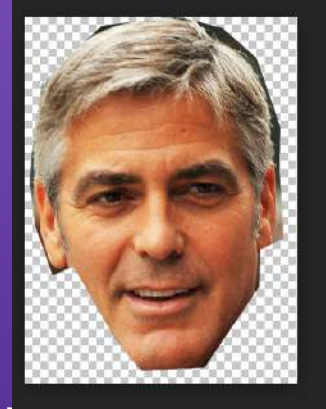

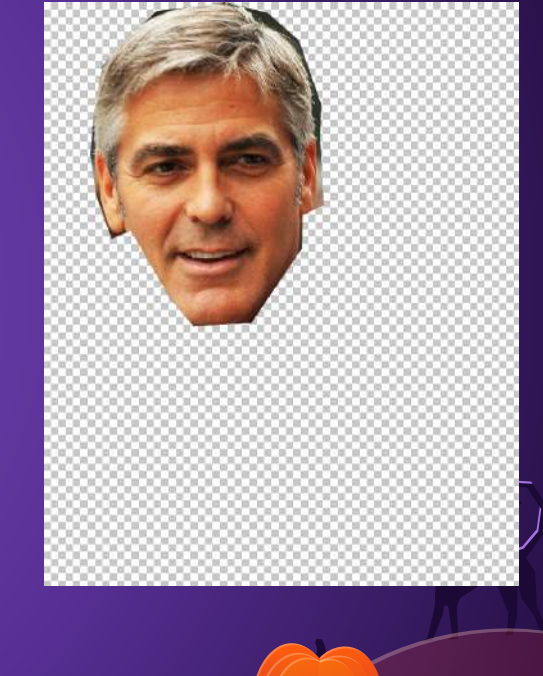

# Erase face on body

- X Now go to the body image
  X Use the ERASE tool to erase the face area
  X (You may want to go to View -
  - Zoom In or CTRL + +)

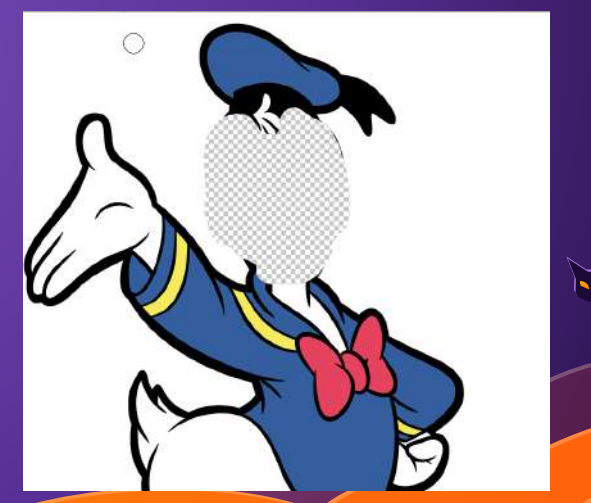

R)

# Erase face on body

- X Now go to the body image
  X Use the ERASE tool to erase the face area
  X (You may want to go to View -
  - Zoom In or CTRL + +)

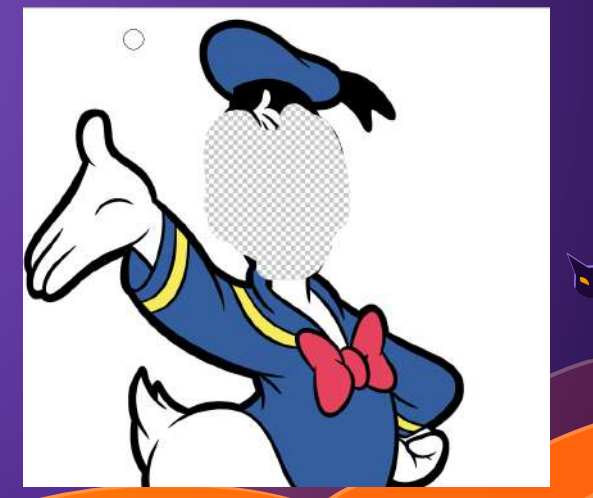

R)

# Put Face on Body

გ

X Drag Face layer to Body image X FREE TRANSFORM to move the face to the erased area X Move/resize/rotate as needed X Switch layers to the body is the TOP layer (this will make the BODY show up over the face if you kept hair/ears etc on the body)

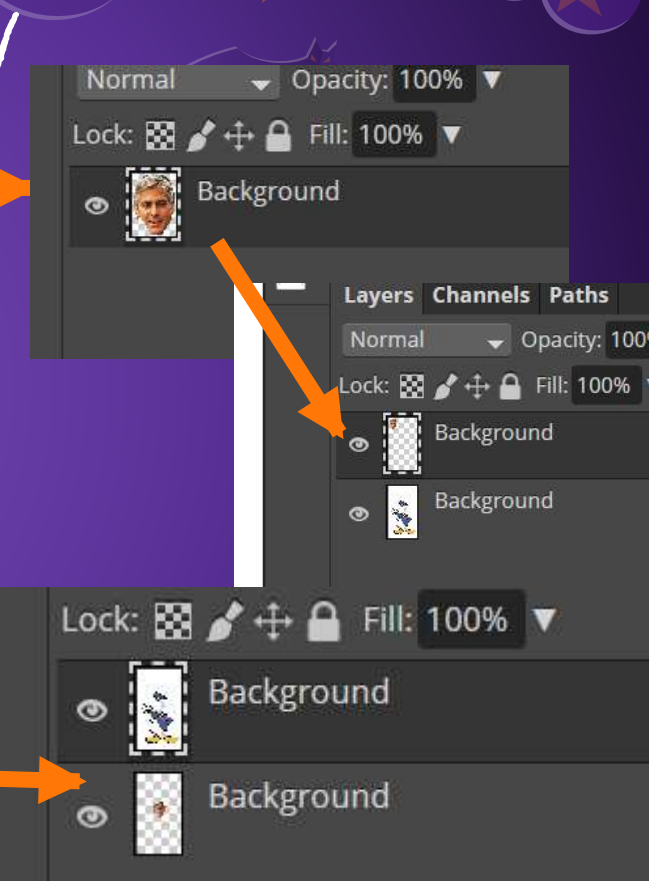

# Touch up

- X You can erase more of the body if needed (I had to erase the neck a little)
- X (Make sure you're on the face)
   X Go to :: Image Adjustments Hue/Saturation to make face match body

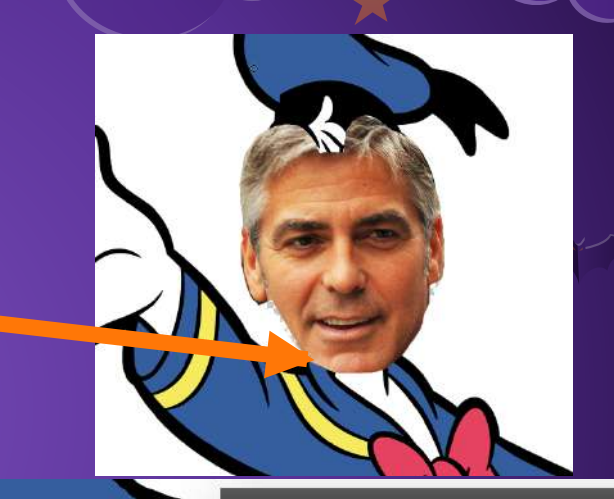

|   | nue/saturation |      |
|---|----------------|------|
|   | Range: Red 🐱   |      |
|   | Hue:           | 0    |
|   |                |      |
|   | Saturation:    | -100 |
| 3 | Lightness:     | 100  |
|   | 1.             |      |
| 1 | 🔲 Colorize     |      |

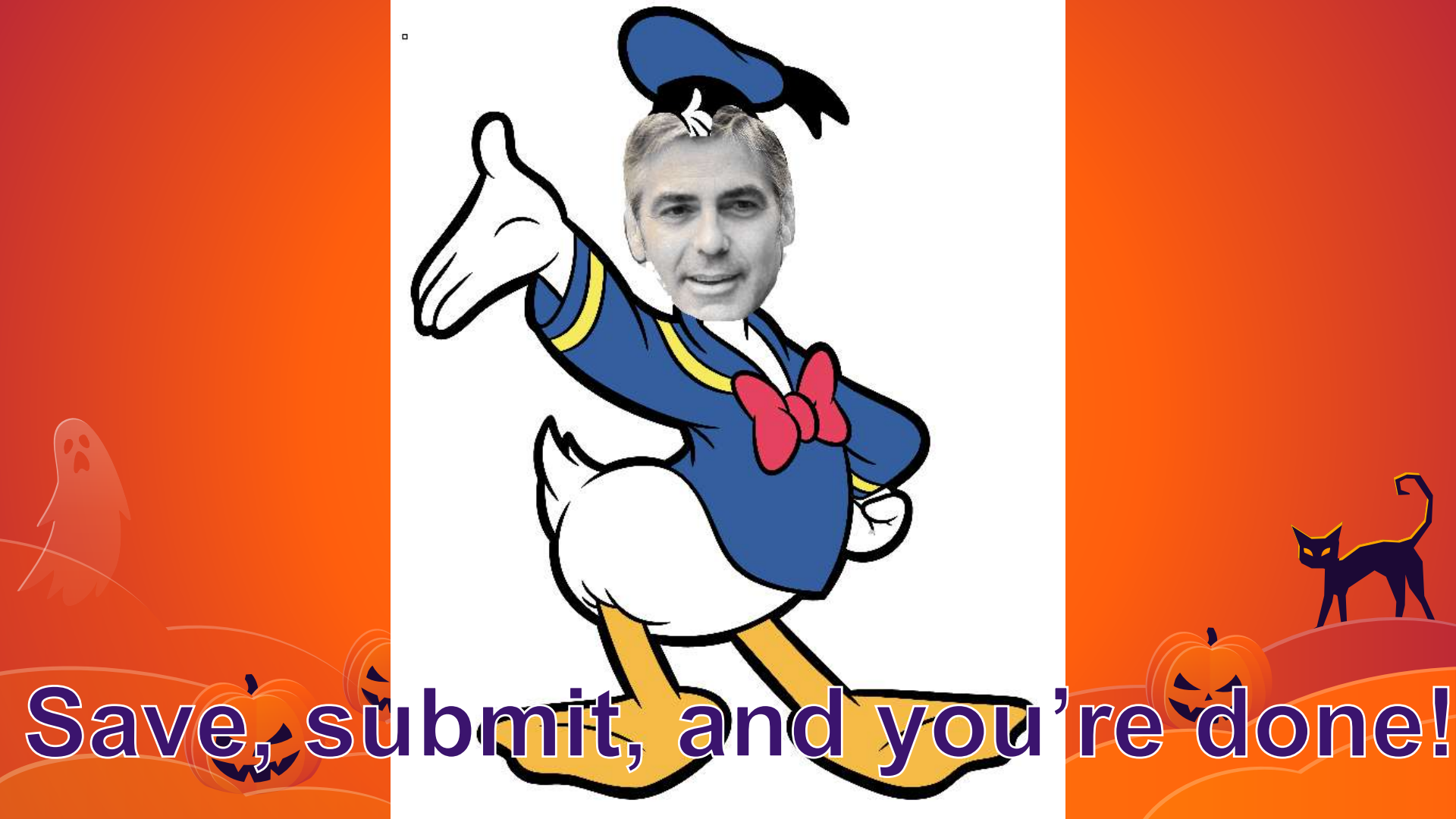

## INSTRUCTIONS FOR USE

#### **EDIT IN POWERPOINT®**

Click on the button under the presentation preview that says "Download as PowerPoint template". You will get a .pptx file that you can edit in PowerPoint.

Remember to download and install the fonts used in this presentation (you'll find the links to the font files needed in the <u>Presentation design</u> slide)

#### EDIT IN GOOGLE SLIDES

Click on the button under the presentation preview that says "Use as Google Slides Theme". You will get a copy of this document on your Google Drive and will be able to edit, add or delete slides. You have to be signed in to your Google account.

More info on how to use this template at <u>www.slidescarnival.com/help-use-presentation-template</u> This template is free to use under <u>Creative Commons Attribution license</u>. You can keep the Credits slide or mention SlidesCarnival and other resources used in a slide footer.

# BUH!

I am the Great Pumpkin I am here because I love to give a fright. You can find me at @halloween

# DREADFUL TRANSITION HEADLINE

Let's start with the first set of slides

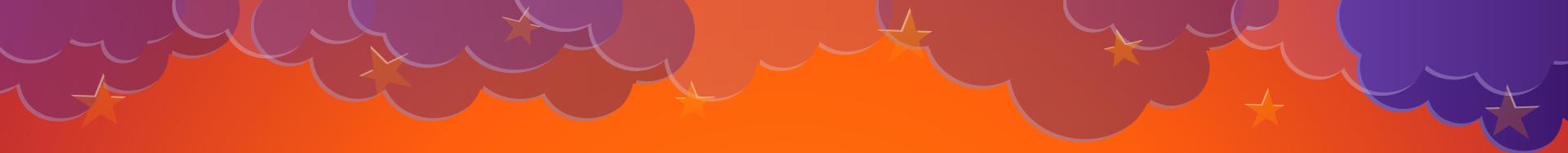

"Quotations are commonly printed as a means of inspiration and to invoke frightful thoughts from the reader"

## THIS IS A SLIDE TITLE

- X Here you have a list of items. Nice bullets, ah?
- X And some blood-curdling text
- X But remember not to overload your slides with content

15

Your audience will listen to you or read the content, but won't do both.

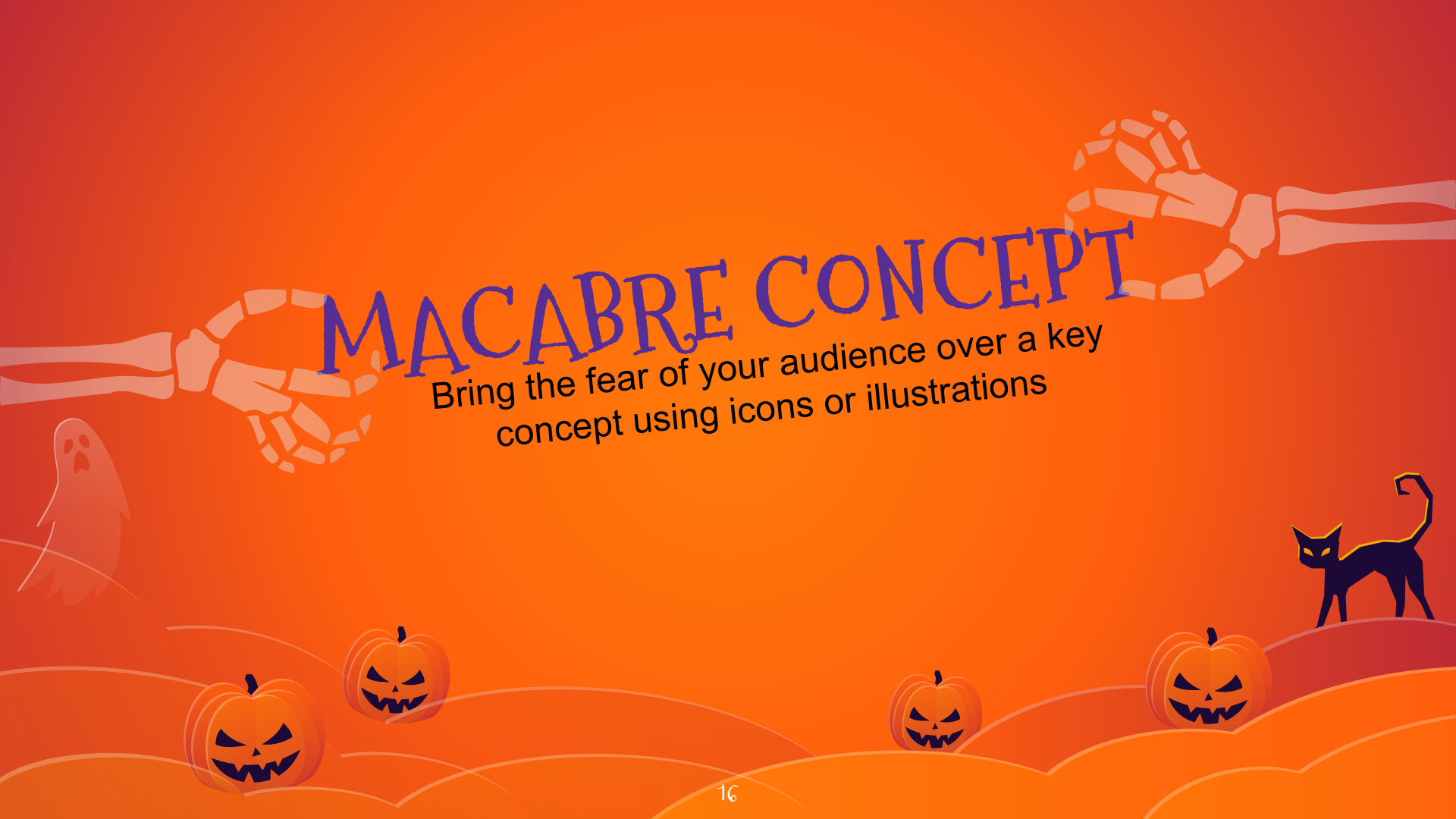

## YOU CAN ALSO SPLIT YOUR CONTENT

17

## White

Is the color of ghosts and vampire skin, the color produced by the combination of all the colors of the visible spectrum.

## Black

Is the color of bats, witch clothes, and of enchanted cats. It is the darkest color, the result of the absence of or complete absorption of light.

## IN TWO OR THREE COLUMNS

#### Orange

Is the color of pumpkins. The colour orange is named after the appearance of the ripe orange fruit.

#### Purple

before the dark night and because of this comes. Is the color most often associated with royalty, magic, and mystery.

Red

Is the colour of dusk Is the color of blood, it has historically been associated with sacrifice, danger and courage.

## A PICTURE IS WORTH A THOUSAND WORDS

A complex idea can be conveyed with just a single still image, namely making it possible to absorb large amounts of data quickly.

A J

TRICK OR TREAT? ANYCASE, USE BIG IMAGE

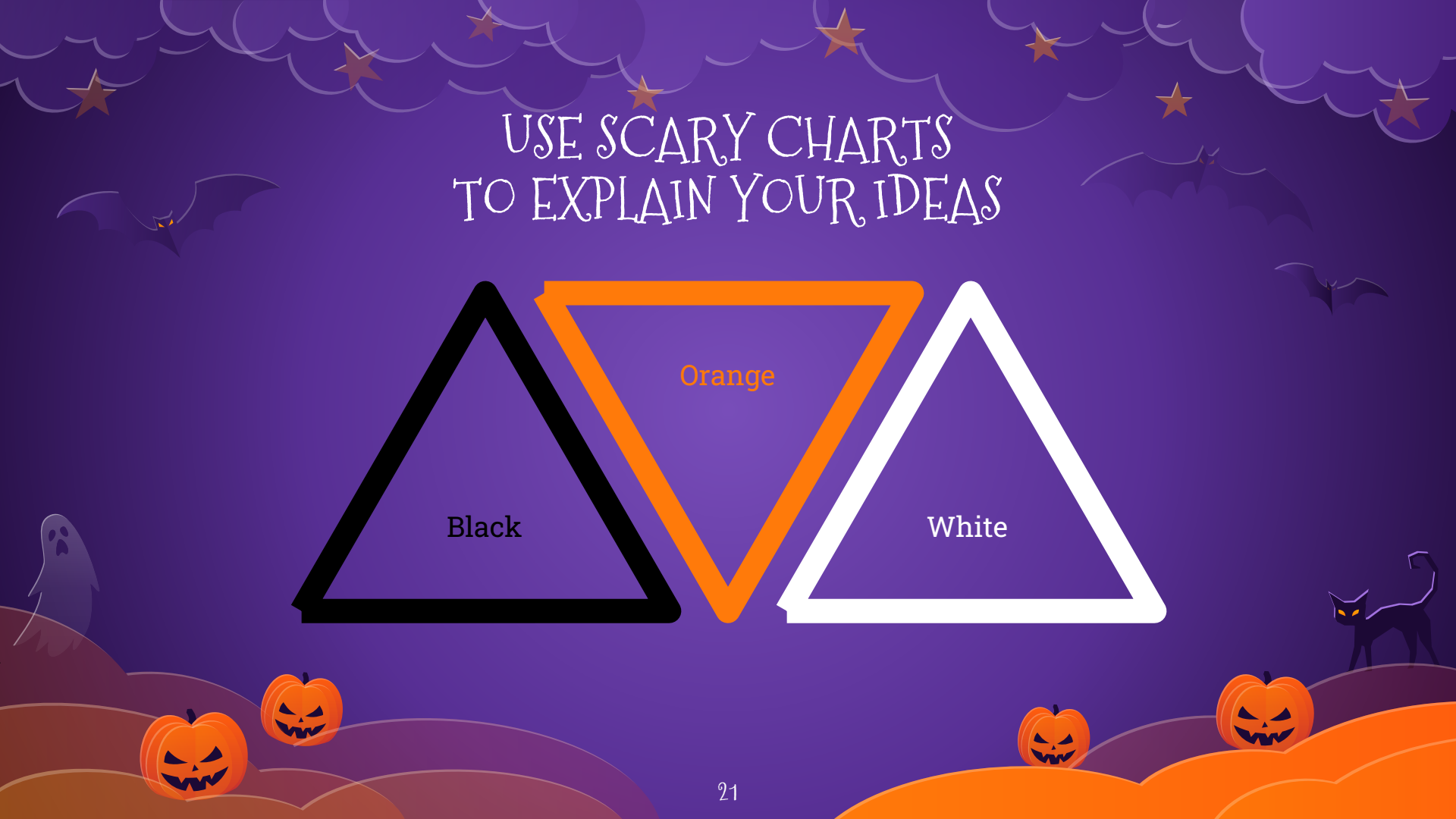

## AND MAGIC TABLES TO COMPARE DATA

|        | А  | В  | С  |
|--------|----|----|----|
| Yellow | 10 | 20 | 7  |
| Blue   | 30 | 15 | 10 |
| Orange | 5  | 24 | 16 |

22

- - -

Vir

## THRILLING MAPS

our office

# 89,526,124

Whoa! That's a big scary number, aren't you frightened?

89,526,124 treats

That's a lot of sugar

185,244 frights And a lot of fear

100% Total success!

## OUR PROCESS IS EASY

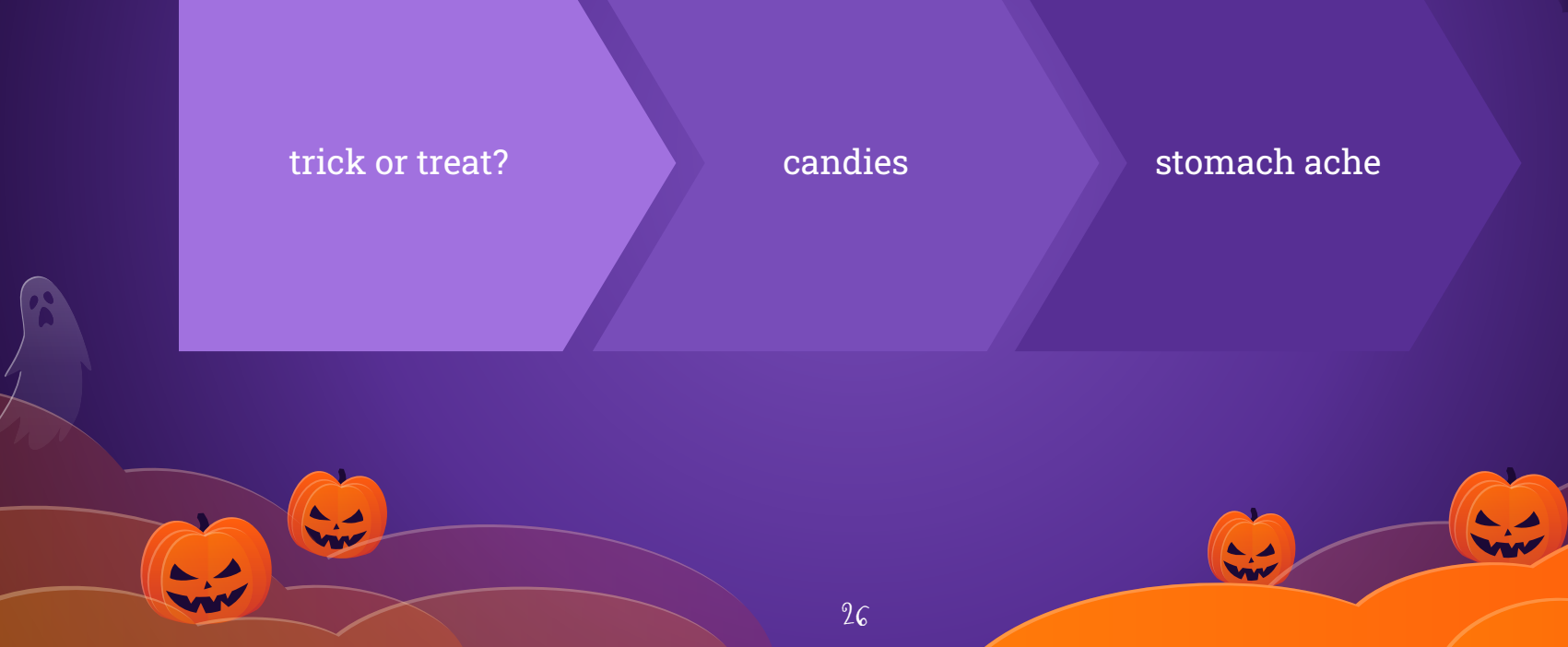

## LET'S REVIEW SOME MYSTERIOUS CONCEPTS

#### Orange

Is the color of pumpkins. The colour orange is named after the appearance of the ripe orange fruit.

#### Orange

Is the color of pumpkins. The colour orange is named after the appearance of the ripe orange fruit.

#### Purple

Is the colour of dusk before the dark night comes. Is the color most often associated with royalty, magic, and mystery.

#### Purple

Is the colour of dusk before the dark night comes. Is the color most often associated with royalty, magic, and mystery.

#### Red

Is the color of blood, and because of this it has historically been associated with sacrifice, danger and courage.

#### Red

Is the color of blood, and because of this it has historically been associated with sacrifice, danger and courage.

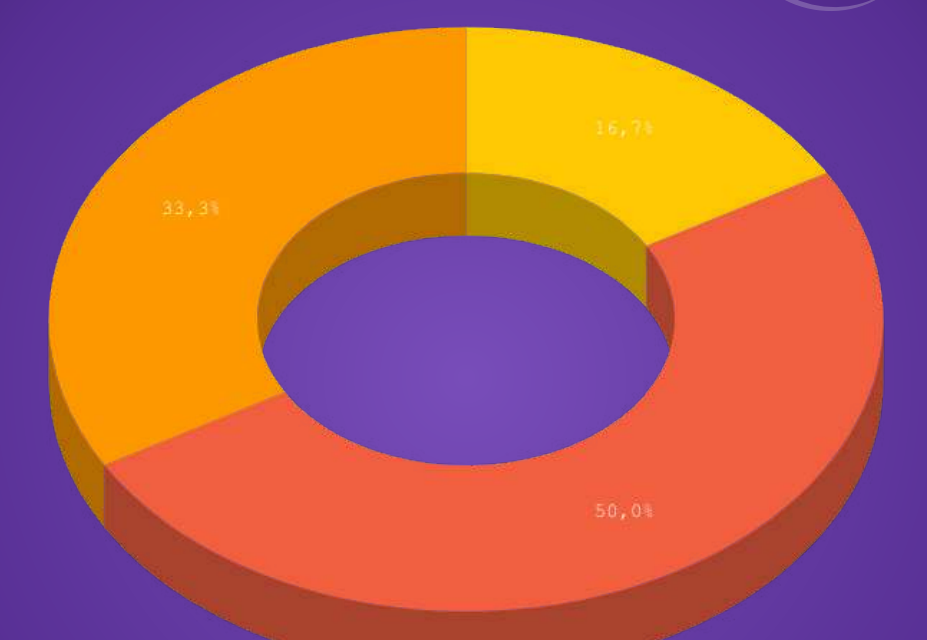

### You can copy&paste chilling graphs from Excel or Google Sheets

## MOBILE PROJECT

Slides Carnival ≡ Menu Free PPT templates and Google Slides themes for your presentations

> Recent published templates

This is Your Presentation Title Nicholas presentation Show and explain your scary web, app or software projects using these gadget templates.

## TABLET PROJECT

## Stides Carnival ■ Menu Free PPT templates and Google Slides themes for your presentations

•

#### Recent published templates

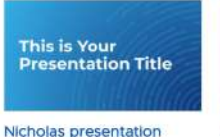

#### Nicholas presentation template

Do you wan't to keep your audience engaged with your presentation? Then this free template is a safe bet. This is a design that has a scientific or technological appearance thanks to its concentric circles background, it will fit perfectly into your tak if you're going to lecture about big data, blockchain or other science & technology topks. Minola presentation template Stand out from the crowd with this free presentation template. The organic snapes and neon green colors give this theme a rabidly modern look that will leave to one indifferent. This theme is

perfect for talking about music,

technology, videogames or innovation.

This is Your

**Presentation Title** 

Show and explain your scary web, app or software projects using these gadget templates.

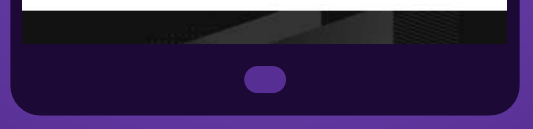

## DESKTOP PROJECT

Recent published templates This is Your This is Your **Presentation Title Presentation Title** Nicholas presentation Leontes presentation Minola presentation template template template Stand out from the crowd with this free presentation template. The organic shapes Do you want to keep your audience Boost your presentation by downloading and neon green colors give this theme a engaged with your presentation? Then this this free template. Take advantage of a rabidly modern look that will leave no one free template is a safe bet. This is a design structured design, with strategic color that has a scientific or technological indifferent. This theme is perfect for taking touches and background photos to make

appearance thanks to its concentric circles

All templates By color - Formal inspirational Creative Simple Startup Elegant Playful Business Bearth template Q

Free PPT templates and Google Slides themes for your presentations

Carnival

Show and explain your scary web, app or software projects using these gadget templates.

31

about music, technology, videogames or

the whole more visual. Present with the

# HAPPY HALLOWEEN!

Any questions? You can find me at @halloween

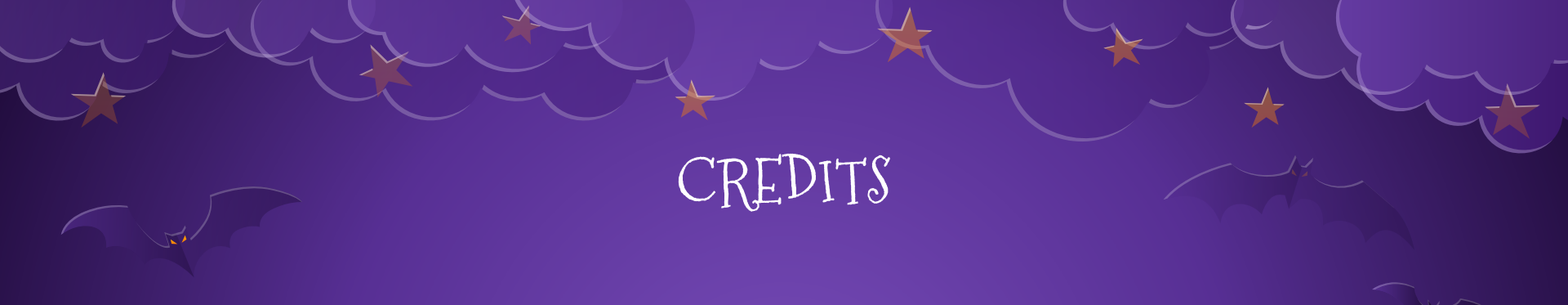

Special thanks to all the people who made and released these awesome resources for free:

- X Presentation template by <u>SlidesCarnival</u>
- X Photographs by <u>Unsplash</u>

## PRESENTATION DESIGN

This presentation uses the following typographies:

- **X** Titles: Mountains of Christmas
- X Body copy: Roboto Slab

Download for free at:

https://www.fontsquirrel.com/fonts/mountains-of-christmas

https://www.fontsquirrel.com/fonts/roboto-slab

You don't need to keep this slide in your presentation. It's only here to serve you as a design guide if you need to create new slides or download the fonts to edit the presentation in PowerPoint®

34

🗒 🗗 🖪 🎵 ♀ 🕅 🕇 ੱ 👹 🕓 |■ ■ ● ♥ ● ★ ひ ◎ 个 🔀 😥 💉 🖈 🎽 💇 🛒 📢 I 🗍 🖵 🖵 👁 🔍 🗱 🍫 🔒 前 🖌 🌥 🗳 🕺 🛆 🖉 😣 🚘 🛪 🏦 🚈 🖷 💥 🚢 🍈 🗇 🧚 🛥 😩

#### SlidesCarnival icons are editable shapes.

This means that you can: X Resize them without losing quality. X Change fill color and opacity. X Change line color, width and style. Isn't that nice? :)

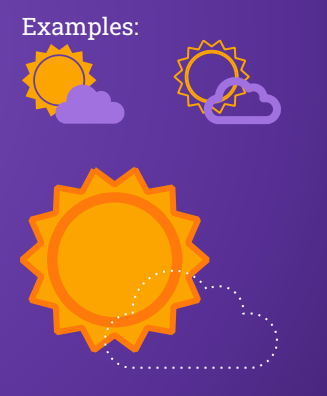

Find more icons at <u>slidescarnival.com/extra-free-</u> resources-icons-and-maps

## HALLOWEEN EXTRAS

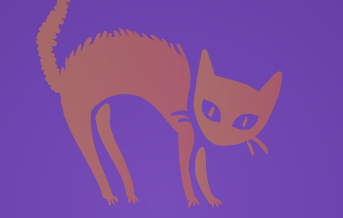

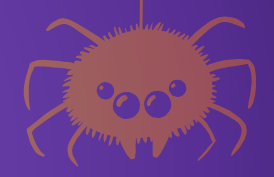

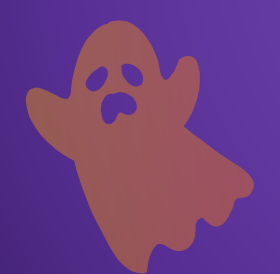

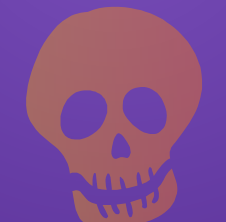

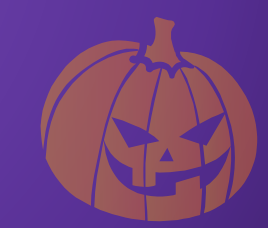

DIAGRAMS AND INFOGRAPHICS R 🕂 \$ 🗣 🤁 📿 📿 🕂 🗎 🛢 

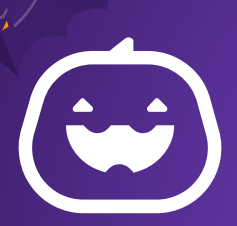

Now you can use any emoji as an icon! And of course it resizes without losing quality and you can change the color.

How? Follow Google instructions https://twitter.com/googledocs/status/730087240156643328

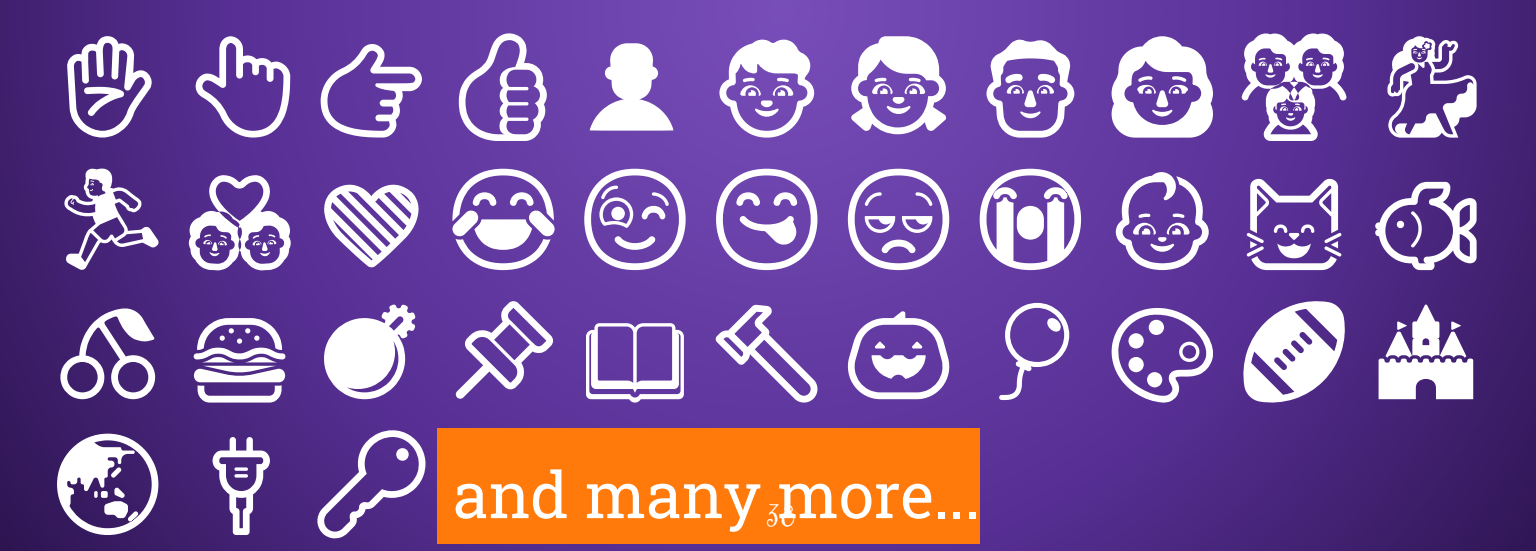

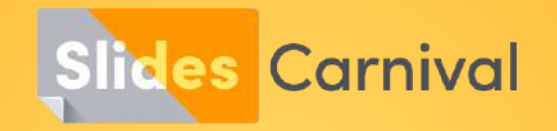

## Free templates for all your presentation needs

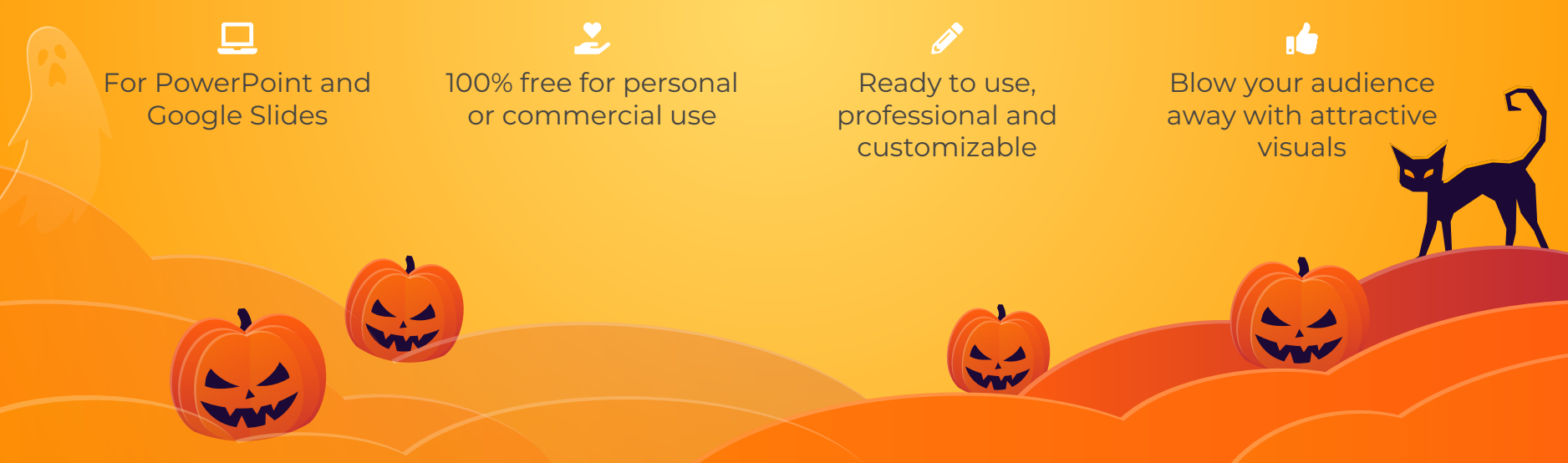